#### Videobesturingselementen en weergaven gebruiken

Klik op Indeling selecteren en kies een optie:

- galerieweergave ziet u video van alle deelnemers.
- **sprekerweergave** worden alleen de videobeelden van de presentator(en) weergegeven.
- **presentatieweergave** om alleen de inhoud van de vergadering weer te geven.
- **compacte weergave** ziet u de tegels van de deelnemers in een compact venster.

# De deelnemers beheren

Als u de deelnemers wilt beheren, klikt u met de rechtermuisknop op hun video of foto:

- Dempen, Dempen opheffen of Verwijderen.
- **De videospotlight vergrendelen** om de video van iedereen uit te schakelen, behalve van de persoon in de spotlight.
- Vastmaken aan galerie om een deelnemer blijvend weer te geven in de galerieweergave.

#### Volledige schermweergave

- Klik op **Pop-out met videogalerie** om de beelden in een afzonderlijk venster te zien.
- Klik op **Volledige schermweergave** om de videobeelden schermvullend weer te geven.
- Klik op **Pop-in videogalerie** om terug te gaan naar de normale weergave.

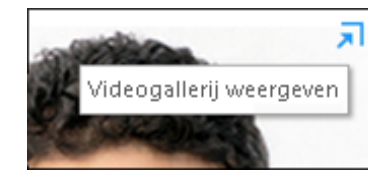

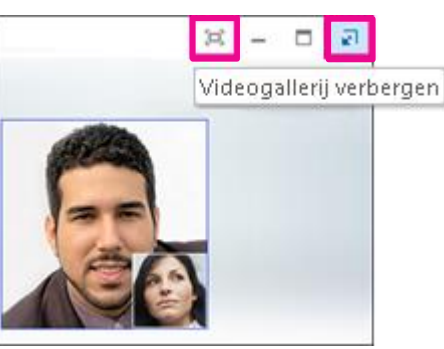

Galerieweergave

Spreker weergave

Presentatieweergave

Compacte weergave

VERTROUWELIJK. Alleen verspreiden aan partners die een geheimhoudingsverklaring hebben ondertekend. Microsoft verleent geen enkele expliciete of impliciete garanties met betrekking tot de gegevens in dit document. © 2012 Microsoft. Alle rechten voorbehouden.

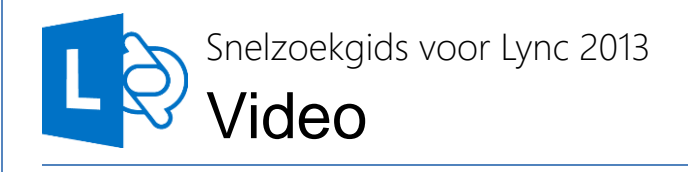

#### Het videoapparaat instellen

U hebt een webcam nodig om eigen beelden te delen, maar niet om de beelden van anderen te zien.

Uw camera instellen:

- Klik op **Opties** in het hoofdvenster van Lync en klik volgens op Videoapparaat.
- Als u geen videobeeld ziet, controleert u of de camera goed werkt.
- Als u de instellingen wilt aanpassen, klikt u op **Camera-instellingen**.

# Een videogesprek starten

- 1. Plaats de aanwijzer op de foto van een contactpersoon en klik op de cameraknop.

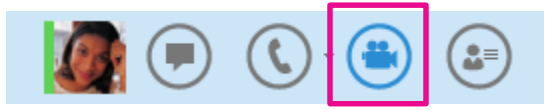

- 2. De contactpersoon ziet een pop-up met de vraag het gesprek te accepteren.
- 3. Als u klaar bent, beweegt u de muis over de cameraknop en selecteert u een optie:
  - **Mijn video stoppen:** hiermee verstuurt u geen beelden meer, maar kunt u nog wel beeld van anderen zien.
  - Video beëindigen: de videofunctie wordt uitgeschakeld, maar u hebt nog wel geluid.

**TIP** Klik op de cameraknop om video toe te voegen aan

een chatsessie of telefonische vergadering.

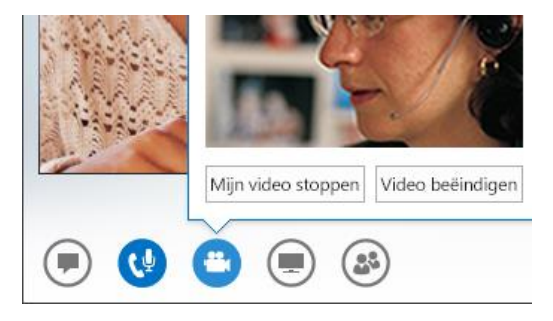

## Een videovergadering starten

U kunt adhoc een videovergadering starten om een onderwerp te bespreken waarover direct een beslissing moet worden genomen.

- 1. Selecteer meerdere contactpersonen door de toets Ctrl ingedrukt te houden terwijl u op de namen klikt.
- 2. Klik met de rechtermuisknop op de selectie en klik op **Een videogesprek starten**.
- Wanneer u een videogesprek start, gebruikt u automatisch computeraudio via Lync. 3.
- Gebruik de videobesturingselementen om de vergadering te beheren. 4.

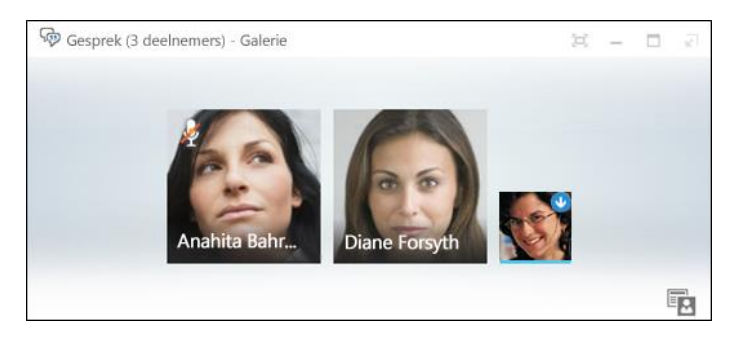

مە

Voicemail

🛵 Instellen op Niet storen

# Een videogesprek beantwoorden

Als iemand u belt, ziet u een pop-up op het scherm.

Klik ergens op de foto om het gesprek te beantwoorden.

Klik op Weigeren om het gesprek te weigeren en door te zetten naar uw voicemail.

Klik op **Opties** om een andere actie uit te voeren:

- Zet het gesprek door naar uw voicemail.
- Schakel het gesprek door naar uw mobiele telefoon ٠ of telefoon thuis.
- . Beantwoorden met een chatbericht in plaats van deel te nemen aan het videogesprek.
- Alleen beantwoorden met audio . als u geen beeld wilt versturen.
- Niet storen om dit gesprek te . weigeren en toekomstige gesprekken.

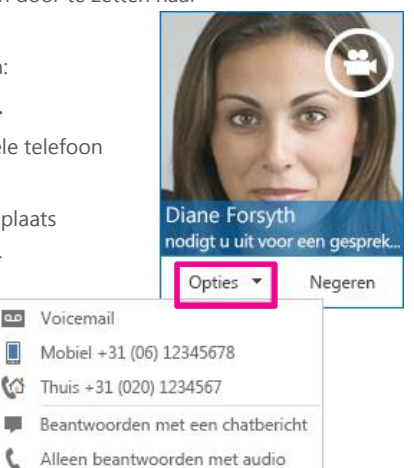

## Mensen uitnodigen voor een videogesprek

- Plaats de aanwijzer in het 1. gespreksvenster op de knop Mensen en klik op Meer mensen uitnodigen.
- Selecteer de genodigden in het venster 2. Mensen toevoegen en klik op Toevoegen.
- De nieuwe genodigden zien 3. een pop-up met de uitnodiging deel te nemen aan het gesprek.

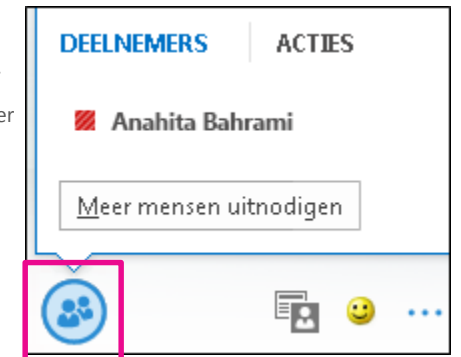

### Video toevoegen aan een chatsessie

- Beweeg de aanwijzer over de cameraknop en controleer het beeld dat u verstuurt.
- Pas de camera indien nodig aan en klik op **Mijn video starten**. 2.
- 3. Als u geen beeld meer wilt versturen, klikt u op Mijn video stoppen.

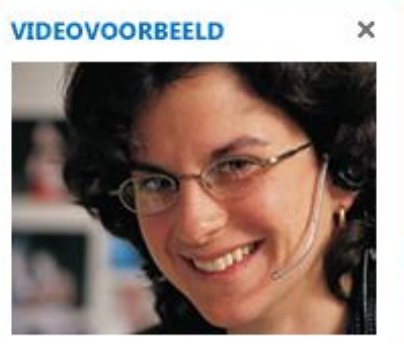

TIP Klik op Video beëindigen om geen beelden meer te versturen EN geen beelden meer te ontvangen.

# Mijn video stoppen Video beëindigen

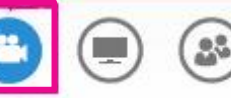